# SOYAL®

### AR-716E/Ei röbbajtós hálózati vezérle

## F© (E MA SOR

## TELEPÍTŐI és FELHASZNÁLÓI LEÍRÁS

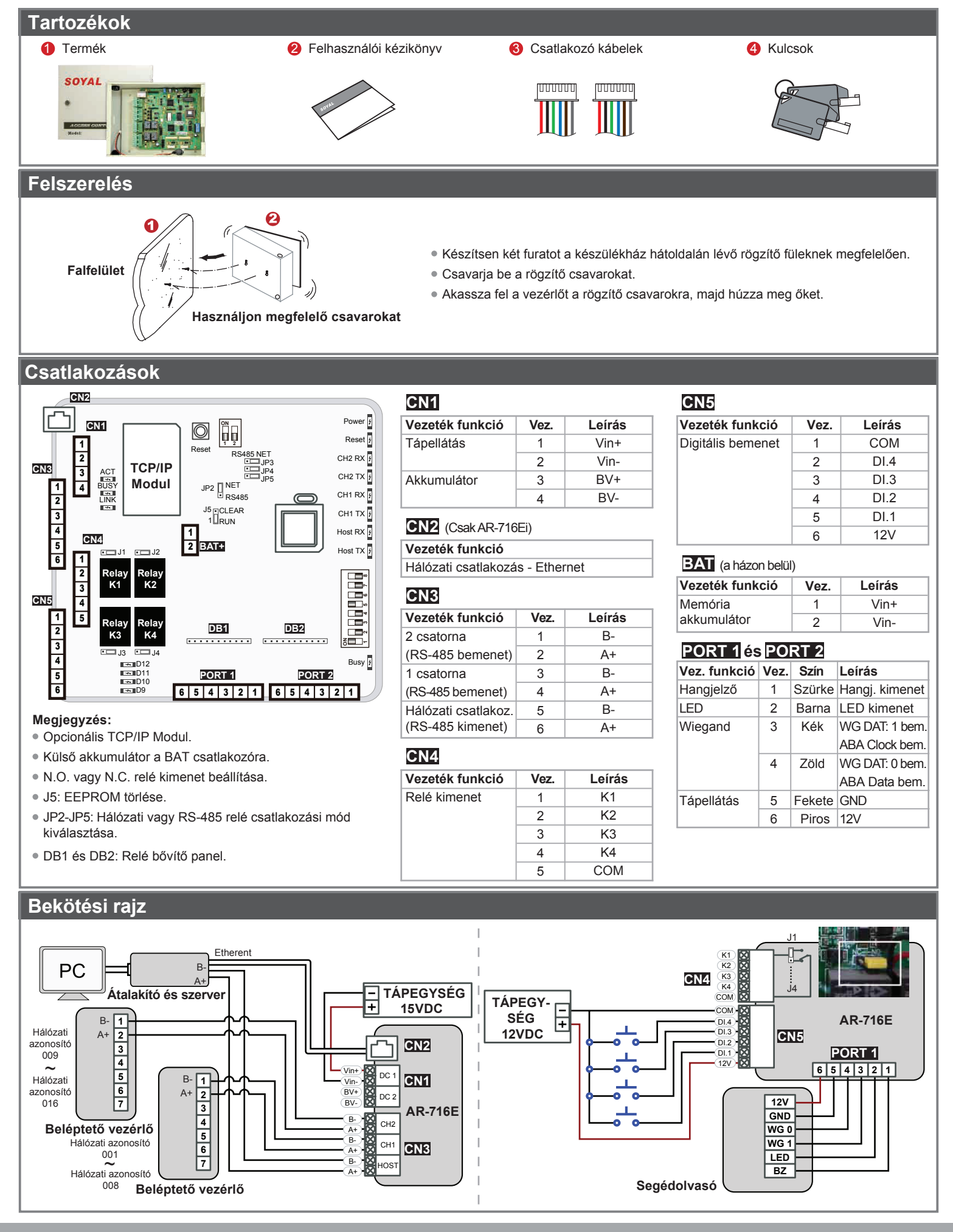

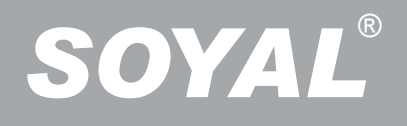

## **AR-716E/Ei** többajtós hálózati vezérlő

| TCP/IP Modul beállítása                                                                                                    |                                                                                                    |                                     |                           |              |             |           |                        |                           |                                                                                                    |                                |  |
|----------------------------------------------------------------------------------------------------|----------------------------------------------------------------------------------------------------|-------------------------------------|---------------------------|--------------|-------------|-----------|------------------------|---------------------------|----------------------------------------------------------------------------------------------------|--------------------------------|--|
| A. 2 kapcsolós DIP kapcsoló beállítása C. LED-ek leírása                                                                                                    |                                                                                                    |                                     |                           |              |             |           |                        |                           |                                                                                                    |                                |  |
|                                                                                                    | Dip kapcsoló                                                                                                    | BF állanot leírása                  |                           |              |             |           | LED neve               | Szín                      | Leírás                                                                                                    |                                |  |
| Inn                                                                                                    | SW 1                                                                                                    | DHCP funkció A TCP/IP moc           | lul támogatia az IP és    | átiáró       | BUSY        |           | LINK                   | Sárga                     | Hálózati kábe                                                                                                    | el csatlakoztatva.             |  |
| 1 2                                                                                                    | _                                                                                                    | címének, valamint az alhálóza       | ati maszknak az autor     | natikus      | LINK        |           |                        | Sötét                     | Hálózati kábe                                                                                                    | el nincs csatlakoztatva.       |  |
|                                                                                                    |                                                                                                    | kiosztását, ha a DHCP szerv         | er engedélyezve var       | ו.           |             |           | ACT                    | Zöld                      | 10/100M bas                                                                                                    | e T Ethernet csatlakoztatva.   |  |
|                                                                                                    | SW_2                                                                                                    | IP cím másodpercenkénti ell         | küldése.                  |              |             |           |                        | Sötét                     | Hálózati kábel                                                                                                    | nem csatlakozik vagy zárlatos. |  |
| » Ме                                                                                                    | gjegyzés: Ha b                                                                                                    | eállította a paramétereket, állítsa | a DIP SW1 és SW2 k        | apcsolót     | OFF álla    | ásba.     | BUSY                   | Piros                     | IP cím alaphe                                                                                                    | elyzetbe állítása.             |  |
| B. IP cím visszaállítása                                                                                                    |                                                                                                    |                                     |                           |              |             | Sötét Nir |                        |                           | Nincs művele                                                                                                    | et.                            |  |
| Nyomja meg az IP reset gombot több mint 5 másodpercia. és a TCP/IP modul visszaáll a gyári alapbeállításokra.                                                                                                    |                                                                                                    |                                     |                           |              |             |           |                        |                           |                                                                                                    |                                |  |
|                                                                                                    | eset % Ala                                                                                                    | pértelmezett IP cím: http://192     | 2.168.1.127               | 0,           |             |           | · · · · ·              | ,,                        | •                                                                                                    |                                |  |
| Műk                                                                                                    | ödác                                                                                                    |                                     |                           |              |             |           |                        |                           |                                                                                                    |                                |  |
| wuk                                                                                                    | oues                                                                                                    |                                     |                           | _            |             |           | _                      | _                         | _                                                                                                    |                                |  |
| A. IC                                                                                                    | P/IP mod                                                                                                    |                                     |                           |              |             |           |                        |                           |                                                                                                    |                                |  |
| • Har                                                                                                    | dver                                                                                                    |                                     |                           |              |             |           |                        |                           |                                                                                                    |                                |  |
| Miel                                                                                                    | őtt a hálózati n                                                                                                    | nódot használná, kérjük jegy        | ezze meg, hogy a JF       | P2 - JP5     | jumper      | eket      | át kell állítan        | i NET p                   | ozícióba.                                                                                                    |                                |  |
|                                                                                                    |                                                                                                    |                                     |                           |              |             |           |                        |                           |                                                                                                    |                                |  |
|                                                                                                    |                                                                                                    | RS-485 Mód                          |                           | Eth          | nernet N    | 1ód       |                        |                           |                                                                                                    |                                |  |
|                                                                                                    | RS485 NET RS485 NET                                                                                                    |                                     |                           |              |             |           |                        |                           |                                                                                                    |                                |  |
|                                                                                                    | $\square JP3 \qquad \square JP4 \qquad \square JP4 \qquad \square JP4$                                                                                                    |                                     |                           |              |             |           |                        |                           |                                                                                                    |                                |  |
| 8                                                                                                    |                                                                                                    |                                     | 5                         |              | n NET       | ⊐ JP:     | 5                      |                           |                                                                                                    |                                |  |
|                                                                                                    | PIS485 or NET BREE                                                                                                    | JP2 RS485                           |                           | JP2          | <br>RS485   |           |                        |                           |                                                                                                    |                                |  |
|                                                                                                    |                                                                                                    | - U21                               |                           |              |             |           |                        |                           |                                                                                                    |                                |  |
| Szoftver                                                                                                    |                                                                                                    |                                     |                           |              |             |           |                        |                           |                                                                                                    |                                |  |
| Csa                                                                                                    | Csatlakoztassa az eszközt egy számítógéphez, majd nyissa meg a böngészőt és üsse be: "http://192.168.1.127" az alapértelmezett értékek                                                                                                    |                                     |                           |              |             |           |                        |                           |                                                                                                    |                                |  |
| betö                                                                                                    | ltésének indítás                                                                                                    | sakor.                              |                           |              |             |           |                        |                           |                                                                                                    |                                |  |
|                                                                                                    |                                                                                                    |                                     |                           |              |             |           |                        |                           |                                                                                                    |                                |  |
| <i>(</i> 2) s                                                                                                    | 2E - Windows Inte                                                                                                    | rnet Explorer                       |                           | *            | A http      | ://192    | 2.168.1.127 g          | yári alap                 | pértelmezett ér                                                                                                   | ték. Ha megváltoztatta az IP   |  |
|                                                                                                    | 🕞 🗢 🛃 🗙                                                                                                    | <b>S</b> http://192.168.1.127/      |                           |              | címet,      | akko      | or az új IP cín        | net kell r                | negadni                                                                                                    |                                |  |
| Eáil                                                                                                    | Szerkesztés Né                                                                                                    | zet Kedvencek Eszközök Súgó         | X Outsi slav (            |              | 4 -         |           |                        |                           |                                                                                                    |                                |  |
| raji szerkesztes Nezet ketiveritek cszkuzuk sugu Syári alapértelmezés                                                                                                    |                                                                                                    |                                     |                           |              |             |           |                        |                           |                                                                                                    |                                |  |
| Miután beütötte az IP címet, a (Current state) oldalt fogja látni.                                                                                                    |                                                                                                    |                                     |                           |              |             |           |                        |                           |                                                                                                    |                                |  |
| C S21 - Windows II                                                                                                    | konet Egiseur                                                                                                    | 10×                                 |                           | В            | elépés:     |           |                        |                           |                                                                                                    | R                              |  |
| The Sectored Sectored | 02/2010/05 numeram 2010/05 numeram                                                                                                    |                                     |                           |              |             |           |                        |                           |                                                                                                    |                                |  |
| s                                                                                                    | Serial Device Server USSE DE A TEINASZNAIOI NEVET ES JEISZOT A Regressional intervier et also solubles.                                                                                                    |                                     |                           |              |             |           |                        |                           | kiszolgálóhoz felhasználónév és jelszó szükséges.<br>Figyelmeztetés: Ez a kiszolgáló a felhasználónév és a jelszó |                                |  |
| Current State<br>Network Setter                                                                                                    | Control     Control     Control     With Control     With Control <t< td=""></t<>                                                                                                    |                                     |                           |              |             |           |                        |                           |                                                                                                    |                                |  |
| Channel 2 Set<br>User Passao                                                                                                    | Annu de Lasardinder Solo 100 to 100 t |                                     |                           |              |             |           |                        |                           |                                                                                                    |                                |  |
|                                                                                                    | Feinasznaioi nev: admin Jelszó'(nem kell megadni)                                                                                                    |                                     |                           |              |             |           |                        |                           |                                                                                                    |                                |  |
|                                                                                                    | Aktuális IP cím                                                                                                    |                                     |                           |              |             |           |                        |                           |                                                                                                    |                                |  |
|                                                                                                    | Firmware verzió száma                                                                                                    |                                     |                           |              |             |           |                        |                           |                                                                                                    |                                |  |
|                                                                                                    |                                                                                                    | – Főmenü                            |                           |              |             |           |                        |                           |                                                                                                    |                                |  |
|                                                                                                    |                                                                                                    |                                     |                           |              |             |           |                        |                           |                                                                                                    |                                |  |
|                                                                                                    |                                                                                                    |                                     |                           |              |             |           |                        |                           |                                                                                                    |                                |  |
| 214at] (2) 28                                                                                                    | C. S. C. T. S. M. Str. Walan Intera. Maste                                                                                                    | er-Text                             | Current IP Addresses      | to           |             |           |                        |                           |                                                                                                    |                                |  |
| Főm                                                                                                    | enü:                                                                                                    |                                     | 192.168.001.172:(0080) CC |              | )           |           |                        |                           |                                                                                                    |                                |  |
| Aktu                                                                                                    | iális állapot: A v                                                                                                    | ezérlőhöz kapcsolódó                | Name Type                 | IP address   | 0.40/)<br>; |           | Subnet mask            |                           | Gateway                                                                                                    | DHCP                           |  |
|                                                                                                    | esz                                                                                                    | közök és az aktuális                | et1 Ethernet              | 192.168.1.12 | .7          |           | 255.255.255.0          |                           | 192.168.1.254                                                                                                    |                                |  |
|                                                                                                    | álla                                                                                                    | apot megjelenítése.                 |                           |              |             |           |                        |                           |                                                                                                    |                                |  |
|                                                                                                    |                                                                                                    |                                     |                           |              |             |           | Network                | Setting                   |                                                                                                    |                                |  |
| Hálć                                                                                                    | zati beállítás: ú                                                                                                    | ij IP cím beállításához kattints    | on ide.                   |              |             |           | After you h            | ave changed the IF        | address, the device will <b>restart</b>                                                                           | (hardware reset).              |  |
|                                                                                                    |                                                                                                    |                                     |                           |              |             |           |                        | ltem                      |                                                                                                    | Setting                        |  |
|                                                                                                    |                                                                                                    |                                     |                           |              |             |           | LAN IP A               | ime<br>Idress             | S2E-Device<br>192.168.1.127                                                                                       | a. Üsse be az új IP címet      |  |
|                                                                                                    |                                                                                                    |                                     |                           |              |             |           | LAN Net I<br>Default G | Aask<br>ateway            | 255.255.255.0<br>192.168.1.254                                                                                    | , i                            |  |
|                                                                                                    |                                                                                                    |                                     |                           |              |             |           | Primary D<br>Secondar  | NS Server<br>y DNS Server | 168.95.1.1                                                                                                    |                                |  |
| Felh                                                                                                    | asználói ielezó                                                                                                    | úi belépési név és ielszó me        | nadásához kattinstor      | ı ide        |             |           | MAC Add<br>DHCP CI     | ress<br>ent               | 00-13-57-00-53-4F                                                                                                 |                                |  |
| User                                                                                                    | Password Setun                                                                                                    |                                     |                           | . 100        |             |           | 2.1.31 0               |                           | Update                                                                                                    | b. Kattintson az "Update"      |  |
| New                                                                                                    | Password                                                                                                    | Üsse b                              | e az új felhasználói r    | nevet és     | jelszót     |           |                        |                           |                                                                                                    | gombra                         |  |
| Pass                                                                                                    | word Again                                                                                                    | Update                              |                           |              |             |           |                        |                           |                                                                                                    |                                |  |
|                                                                                                    |                                                                                                    |                                     |                           |              |             |           |                        |                           |                                                                                                    |                                |  |
|                                                                                                    |                                                                                                    |                                     |                           |              |             |           |                        |                           |                                                                                                    |                                |  |
|                                                                                                    |                                                                                                    |                                     |                           |              |             |           |                        |                           |                                                                                                    |                                |  |
|                                                                                                    |                                                                                                    |                                     |                           |              |             |           |                        |                           |                                                                                                    |                                |  |

## SOYAL®

## AR-716E/Ei TÖBBAJTÓS HÁLÓZATI VEZÉRLÓ

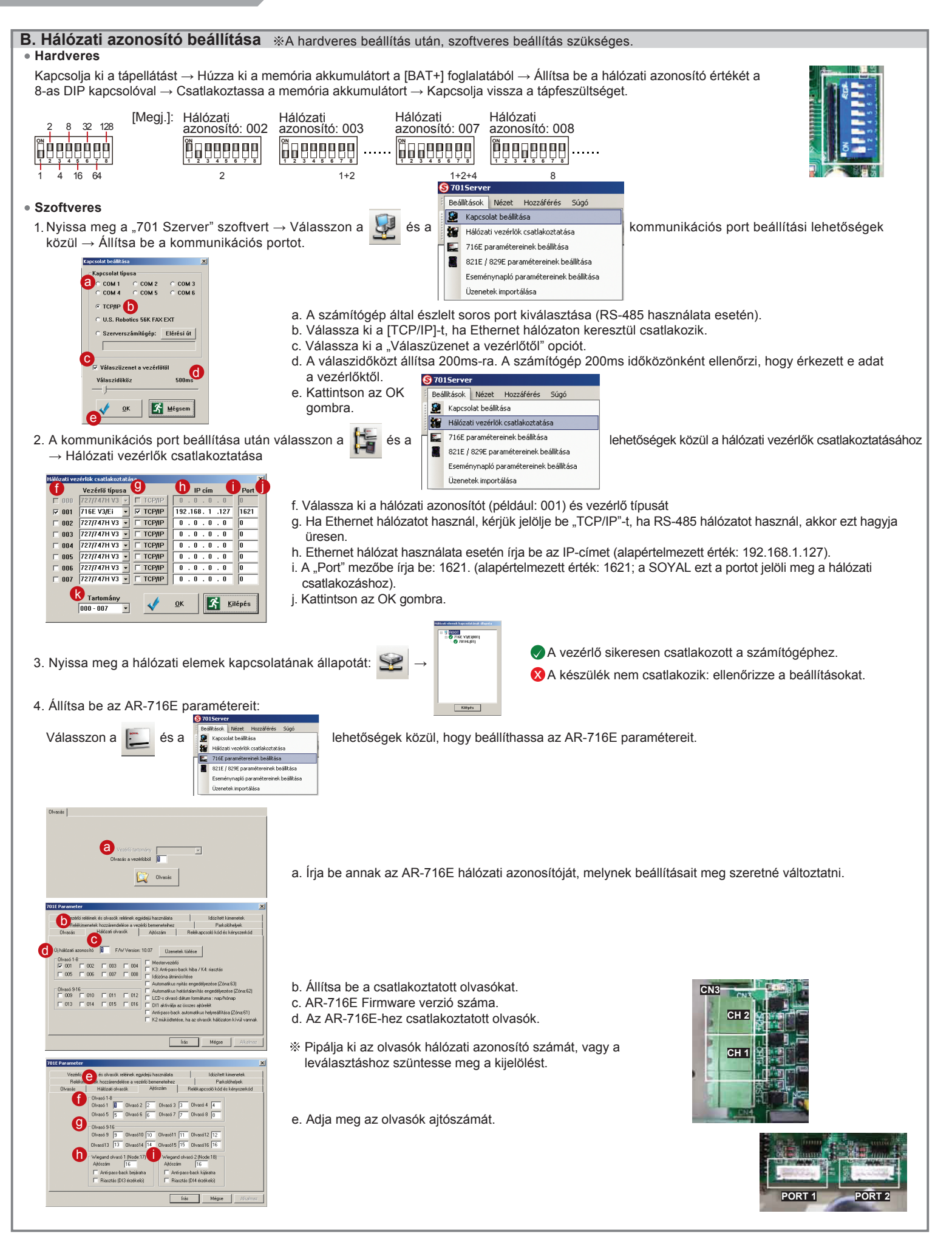

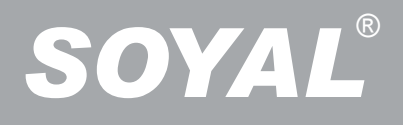

### **AR-716E/Ei** többajtós hálózati vezérlő

#### C. Gyári alapbeállítások visszaállítása

#### EEPROM visszaállítása

Kapcsolja ki a készüléket  $\rightarrow$  Húzza ki a memória akkumulátort a [BAT+] csatlakozóból  $\rightarrow$  Helyezze a J5 Jumpert "Clear" állásba 0.5 másodpercig  $\rightarrow$  Helyezze a J5 Jumpert "RUN" állásba  $\rightarrow$  Csatlakoztassa a memória akkumulátort  $\rightarrow$  Kapcsolja vissza a tápfeszültséget  $\rightarrow$  Kész

#### IP Cím visszaállítása

Kapcsolja a TCP/IP modul melletti DIP kapcsoló 2-es kapcsolóját "OFF" állásba → Nyomja meg az IP Reset gombot 5 másodpercig → TCP/IP modul visszaáll a gyári alapbeállításokra

#### IP címek gyári alapbeállításai

IP cím: 192.168.1.127 Átjáró IP címe: 192.168.1.254 Alhálózati maszk: 255.255.255.0

Soros port: 9600, N, 8, 1 TCP port: 1621 Jelszó: None

#### D. LED-ek visszajelzései (a panel jobb oldalán)

#### • POWER

Amikor a vezérlőhöz csatlakoztatja a tápfeszültséget a LED zölden világít; ha nem világít, az hibás tápellátást jelent.

#### • RESET

Az EEPORM visszaállítása után a [RESET] LED pirosan felvillan és törli a memóriát mielőtt újra indulna.

#### • CH2 RX és CH2 TX

[CH2 RX] LED minden egyes zöld villanása azt jelzi, hogy adatfogadás történt a 9-16 hálózati azonosítójú olvasóktól. [CH2 TX] LED piros villogása azt jelenti, hogy adatküldés történt a a 9-16 hálózati azonosítójú olvasókhoz.

#### CH1 RX és CH1 TX

[CH1 RX] LED minden egyes zöld villanása azt jelzi, hogy adatfogadás történt a 9-16 hálózati azonosítójú olvasóktól.

[CH1 TX] LED piros villogása azt jelenti, hogy adatküldés történt a a 9-16 hálózati azonosítójú olvasókhoz.

[megjegyzés] Hogyan állapíthatja meg a LED-ek jelzése alapján, hogy melyik olvasóval van probléma. Ha az 1. RS-485 csatornára 6 olvasó van csatlakoztatva , akkor normál körülmények között a [CH1 RX] LED mindig villog.

LED villogási üteme: villog, villog, v

Ha a LED villogási üteme a következő: villog, nem villog, nem villog, villog,.... azt jelenti, hogy a 2-es és a 4-es hálózati azonosítójú olvasóval van probléma.

\* Alapértelmezett értékként a 1-es és 9-es hálózati azonosító van beállítva.

#### HOST RX és HOST TX

[HOST RX] Az adatfeldolgozó számítógéptől érkező adatok fogadása. A csatlakozást villogó zöld LED jelzi. [HOST TX] Az adatfeldolgozó számítógéphez küldött adatok. A csatlakozást követően villogó piros LED jelzi.

#### BUSY

Amikor a LED pirosan világít, a memória törlődik és visszaáll gyári alapállapotba.

Ha nem kezdeményezett EEPROM visszaállítást, de a [RESET] és a [BUSY] LED is világít, azt jelenti, hogy valamilyen egyéb probléma van a panellel.

#### E. LED-ek visszajelzései (a panel bal oldalán)

#### • ACT

Amikor az Ethernet hálózati kapcsolat létrejön, a LED zölden világít.

#### BUSY

IP cím alapértékre történő visszaállítása után a [BUSY] LED pirosan világít.

#### LINK

Miután csatlakoztatta a [CN2] aljzatba a hálózati kábel, a [LINK] LED sárgán világít.

※ Ha a [LINK] LED világít, de az [ACT] LED nem, akkor az hibás Ethernet hálózati kapcsolatot jelez

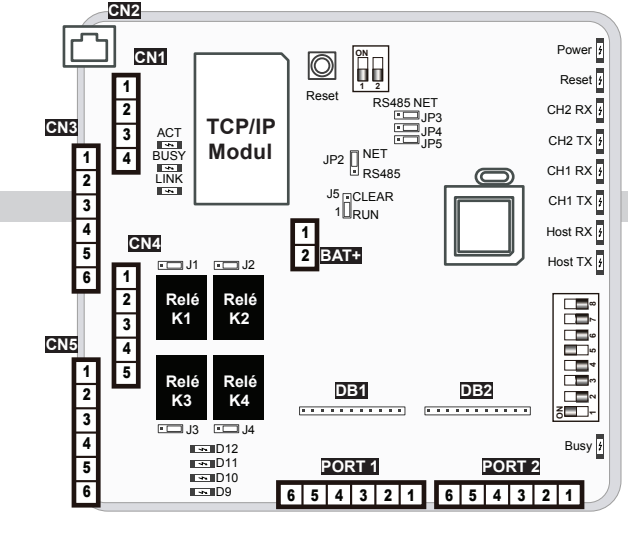

#### • D9~D12

A [CN5] csatlakozóra köthető, DI1~ DI4 digitális bemenetek állapotát jelzi. Ha pl. a DI1 bement aktív, akkor a [D9] LED zölden világít.

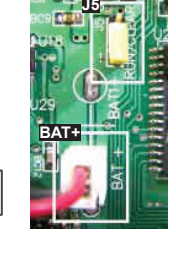

A dokumentáció a Delton KFT. szellemi tulajdona, ezért annak változtatása jogi következményeket vonhat maga után. A fordításból, illetve a nyomdai kivitelezésből származó hibákért felelősséget nem vállalunk. A leírás és a termék változtatásának jogát a forgalmazó és a gyártó fenntartja